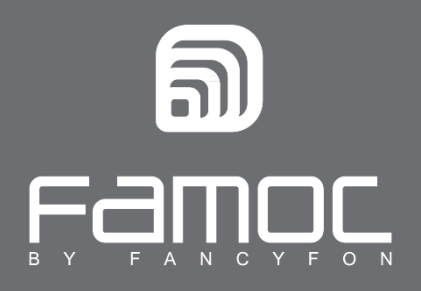

## FAMOC Instrukcja odinstalowania - Android

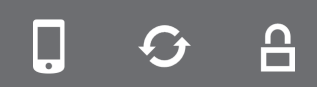

FAMOC. Zarządzanie mobilnością w biznesie.

www.fancyfon.com

PUBLISHED BY FANCYFON S.A. UI. Wajdeloty 12A 80-437 Gdańsk Copyright© 2008-2019 by FancyFon S.A.

Wszystkie prawa zastrzeżone. Cała zawartość dokumentu stanowi wyłączną własność firmy FancyFon S.A. i nie może być powielana ani dystrybuowana bez pisemnej zgody wydawcy. Publikacja może zawierać marki i nazwy produktów będące znakami towarowymi lub zarejestrowanymi znakami towarowymi poszczególnych właścicieli.

SPECYFIKACJE I INFORMACJE DOTYCZĄCE PRODUKTÓW I USŁUG PRZEDSTAWIANYCH W INSTRUKCJI PODLEGAJĄ ZMIANOM. WSZELKIE INFORMACJE I ZALECENIA ZAMIESZCZONE W DOKUMENCIE SĄ WŁAŚCIWE JEDNAKŻE WSZELKA ODPOWIEDZIALNOŚĆ ZA IMPLEMENTACJĘ I UŻYTKOWANIE PRODUKTÓW I USŁUG LEŻY PO STRONIE UŻYTKOWNIKÓW.

## Usuwanie aplikacji FAMOC z urządzeń z systemem Android

W celu prawidłowego usunięcia aplikacji FAMOC z urządzenia należy wykonać następujące kroki<sup>1</sup>:

1. Otwórz ustawienia w menu głównym.

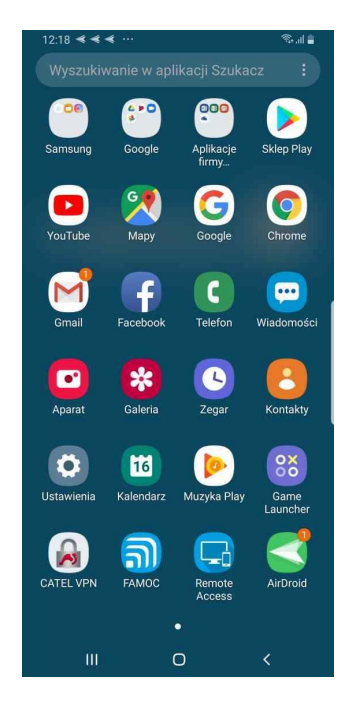

Rysunek 1 Ekran menu głównego

2. W ustawieniach **Bezpieczeństwa** znajdź menu **Aplikacje administr. urządzenia** (kategoria może również nosić nazwę **Administratorzy urządzenia**).

| 12:19 < < < …                                                 |                              | S 🛔       |
|---------------------------------------------------------------|------------------------------|-----------|
| < Inne ustawier                                               | nia zabezpie                 | czeń      |
| Widoczne hasła<br>Pokazuj znaki hasła na l                    | krótko po ich wpi            | saniu.    |
| Aktualizac. zasad<br>Zabezpiecz telefon przy<br>zabezpieczeń. | l zabezp.<br>użyciu najnowsz | ych zasad |
| Aplikacje adminis<br>Aktywnych aplikacji: 2                   | tr. urządzeni                | a         |
| Przechowywanie pośw                                           | viadczeń                     |           |
| <b>Typ pamięci</b><br>Twórz kopię zapasową                    | na sprzęcie                  |           |
| Pokaż certyfikaty<br>Wyświetl zaufane certyf                  | zabezpiecze<br>ikaty CA.     | εń        |
| Certyfikaty użytko<br>Wyświetl certyfikaty uży                | ownika<br>tkownika.          |           |
| Instalac. z pamię<br>Zainstaluj certyfikaty z p               | ci urządzenia<br>bamięci.    | 1         |
| Wyczyść poświac<br>Usuń wszystkie certyfik                    | <b>lczenia</b><br>aty.       |           |
| 7000000000                                                    | 0                            | <         |
|                                                               |                              |           |

Rysunek 2 Ekran ustawień zabezpieczeń

<sup>&</sup>lt;sup>1</sup> UWAGA: Opisana tutaj metoda będzie możliwa, tylko jeśli urządzenie **nie pracuje** w trybie Device Owner. Aby usunąć z urządzenia agenta FAMOC w trybie Device Owner należy skontaktować się z administratorem systemu.

3. W wybranej sekcji wybierz FAMOC Device Admin.

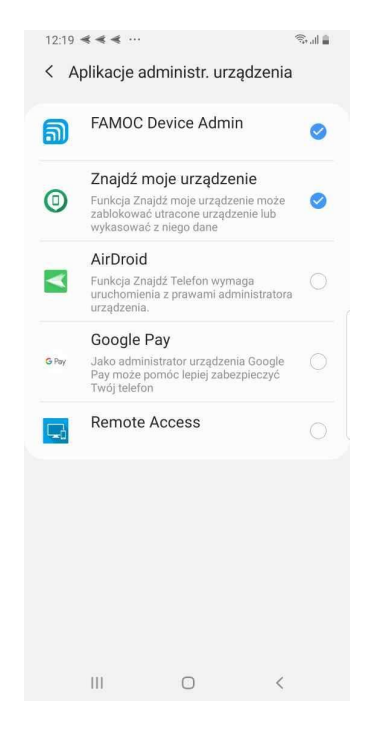

## Rysunek 3 Lista administratorów urządzenia

4. Następnie naciśnij przycisk **Wyłącz**.

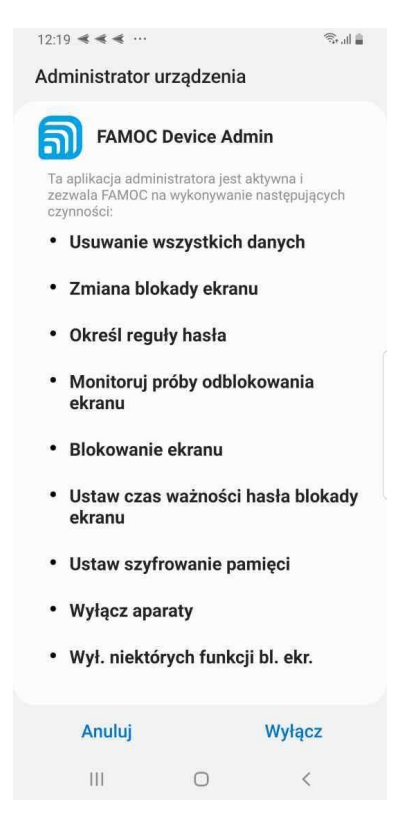

Rysunek 4 Ekran dezaktywacji

5. Wyświetlony komunikat o usunięciu Administratora urządzenia potwierdź przyciskiem OK.

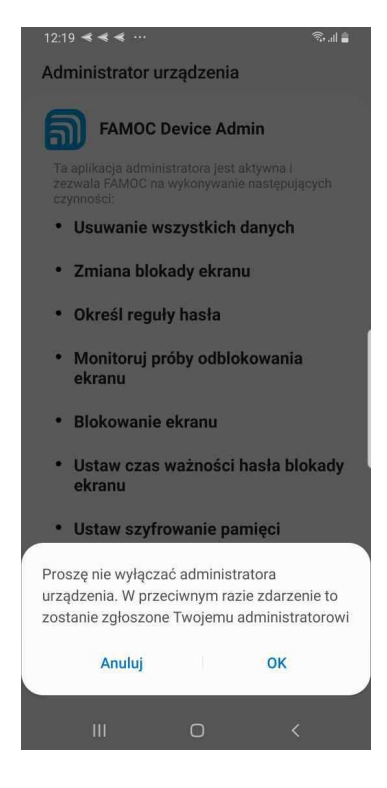

Rysunek 5 Komunikat informujący o wyłączeniu opcji

 Po wyłączeniu Administratora urządzenia powinien pojawić się monit o ponowne aktywowanie uprawnień administratora dla aplikacji. Z poziomu tego menu można odinstalować agenta FAMOC wybierając opcję Odinstaluj.

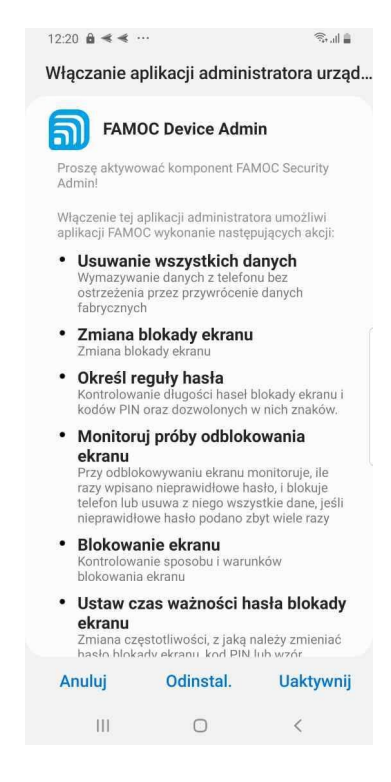

Rysunek 6 Monit o aktywacji uprawnień administratora dla agenta FAMOC